# Як розмістити замовлення з мобільного телефона

Інструкція для Представників

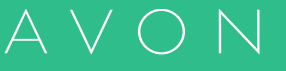

# Мобільна версія розміщення замовлення на сайті Представника

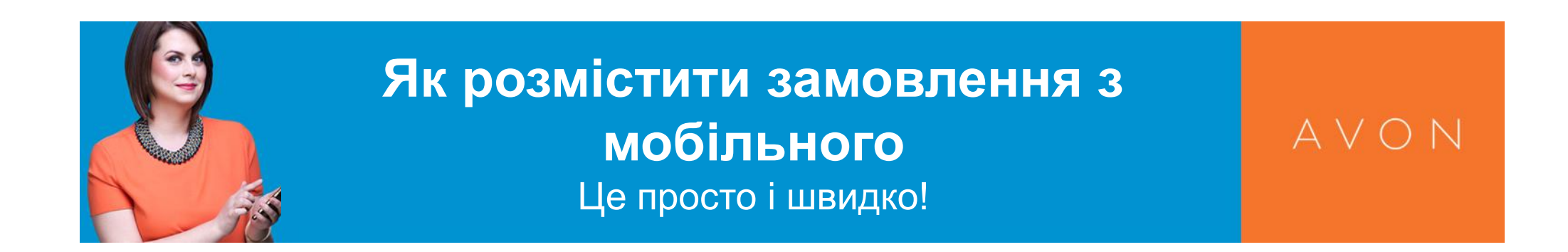

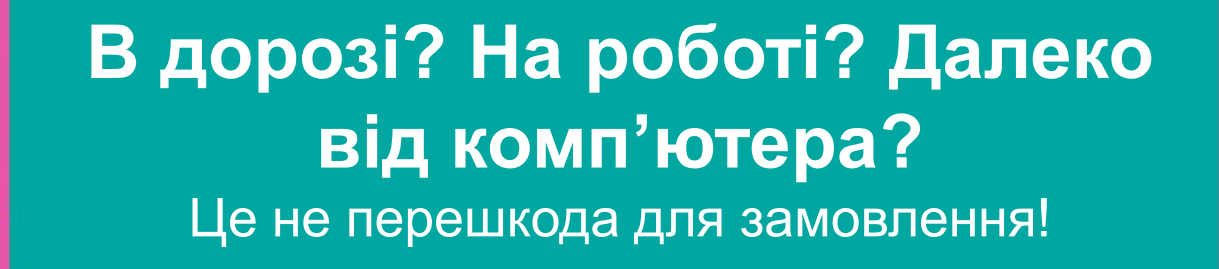

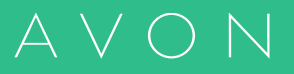

A V O N

## Вхід на сайт Представника

#### https://www.avon.com.ua/REPSuite/loginMain.page

або

#### https://my.avon.ua/menedzher/predstavnyk/

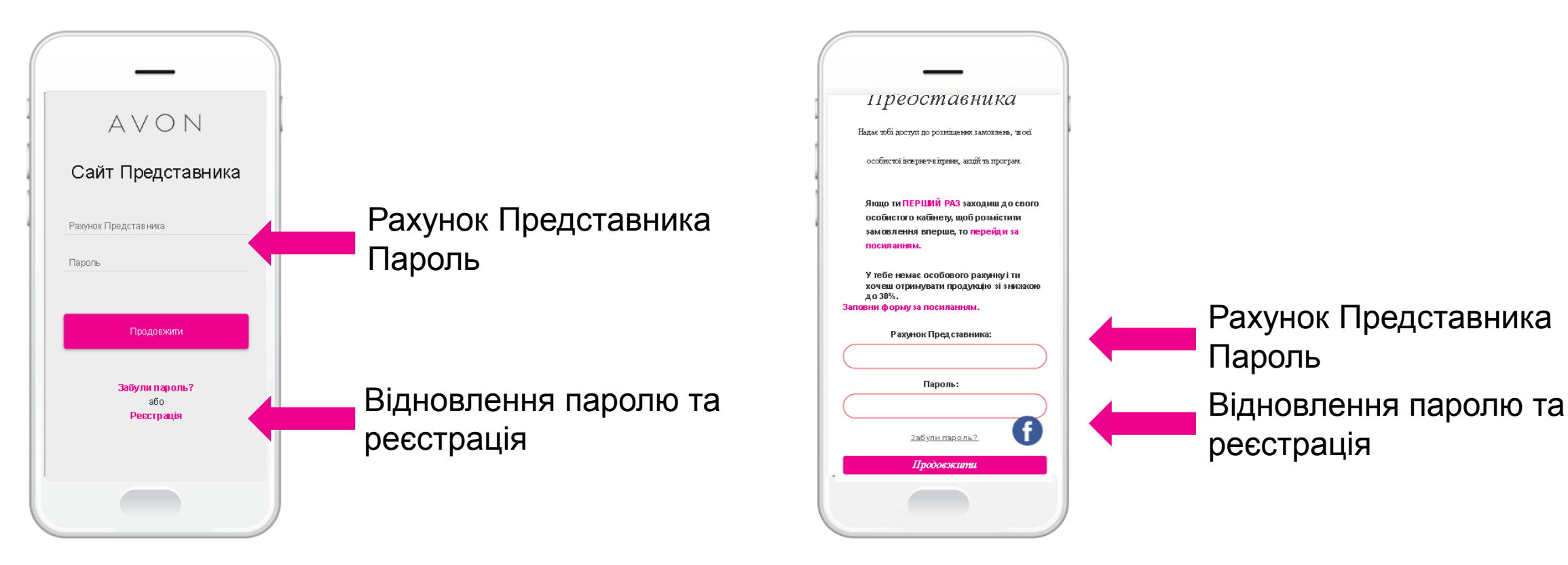

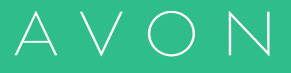

#### Домашня сторінка і меню

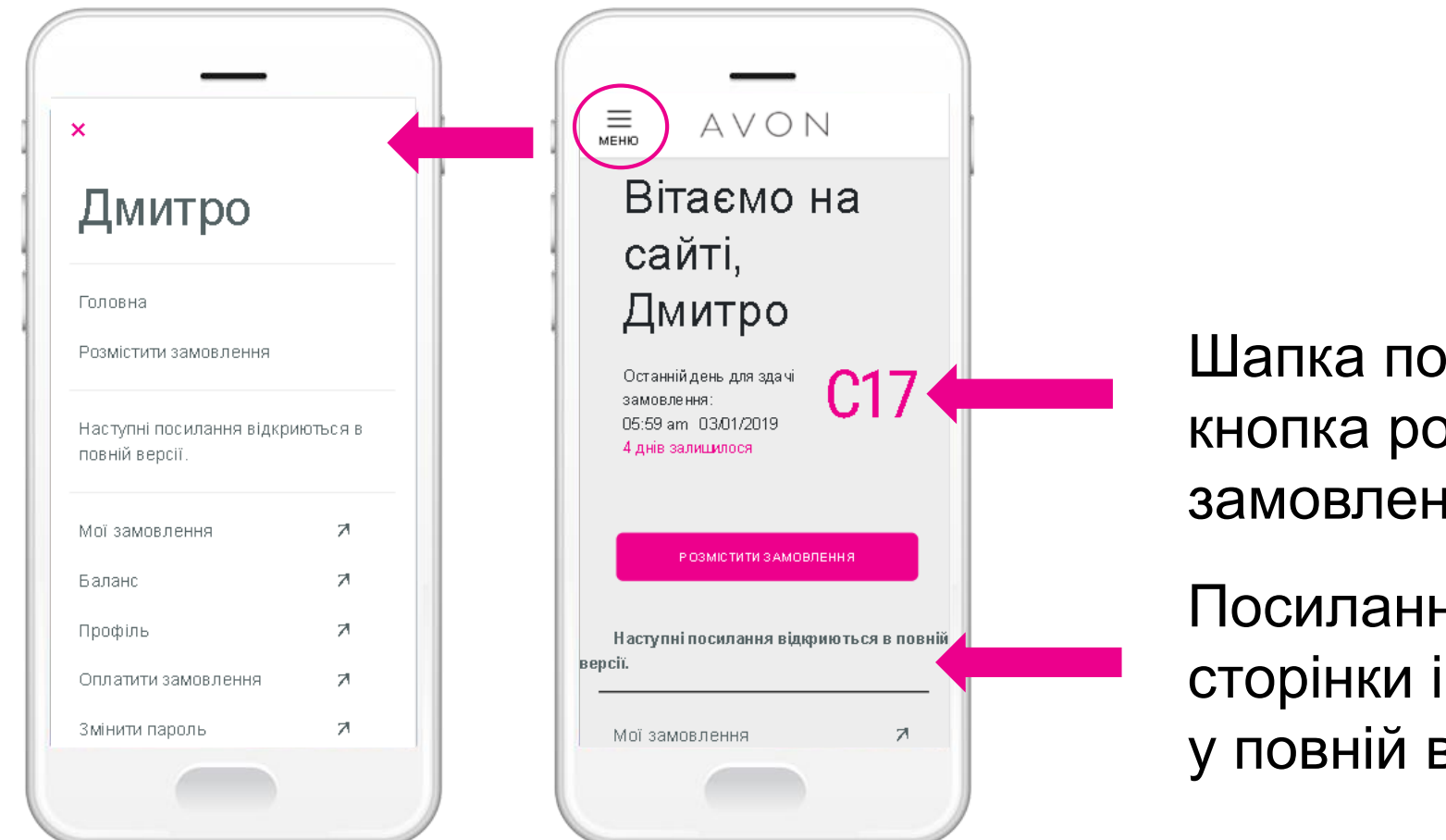

Шапка поточної Кампанії і кнопка розміщення замовлення

Посилання з домашнюї сторінки і меню відкриваються у повній версії сайту

А

#### Розпочати або продовжити замовлення

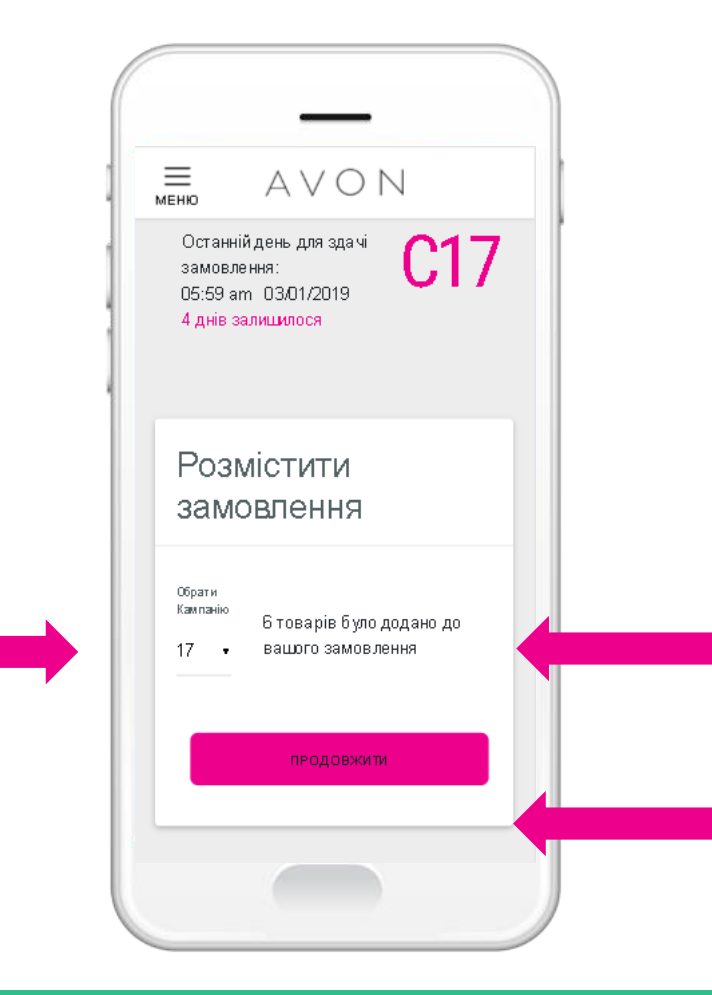

Кількість продуктів у замовленні, якщо у вас уже є збережене замовлення

А

Натисніть Розмістити або Продовжити замовлення

#### Оберіть кампанію

## Перший крок – введення кодів продукції

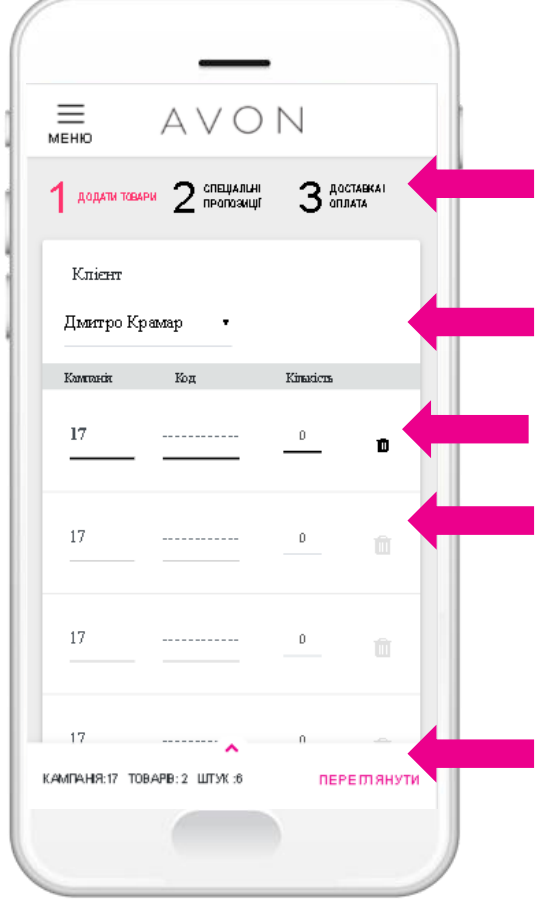

Ви можете вільно рухатися по крокам замовлення, натискаючи на назви кроків замовлення

Оберіть Клієнта із збереженого списку\*

Введіть код і кількість продуктів Назва продукта відобразиться автоматично

Кількість продуктів уже доданих до замовлення

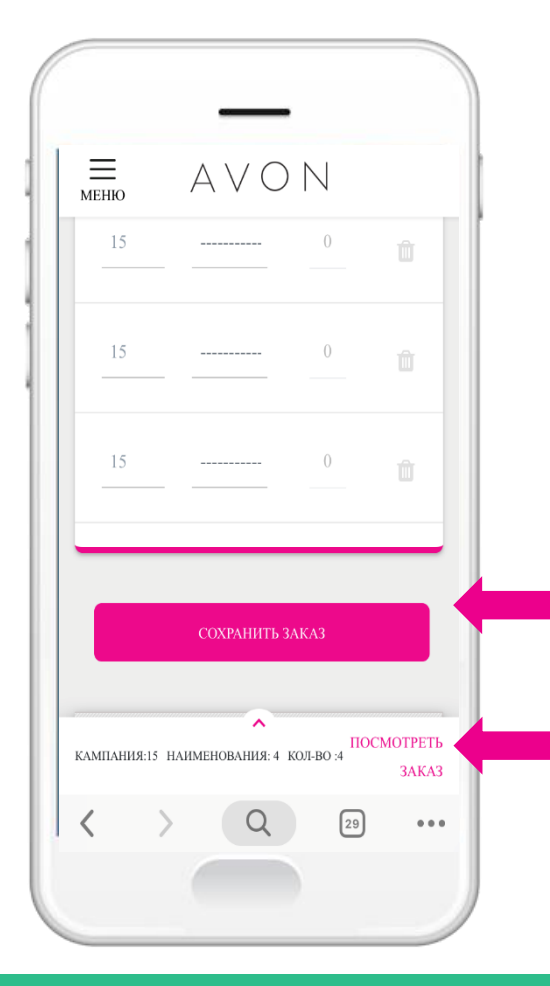

Натисніть Зберегти замовлення

Натисніть Переглянути, щоб переглянути усі додані продукти і їх наявність на складі.

\* Список Клієнтів доступний для редагування лише в повній версії сайту в розділі Мої замовлення -> Мої Клієнти AVON

## Функція Переглянути замовлення доступна на кожному кроці замовлення

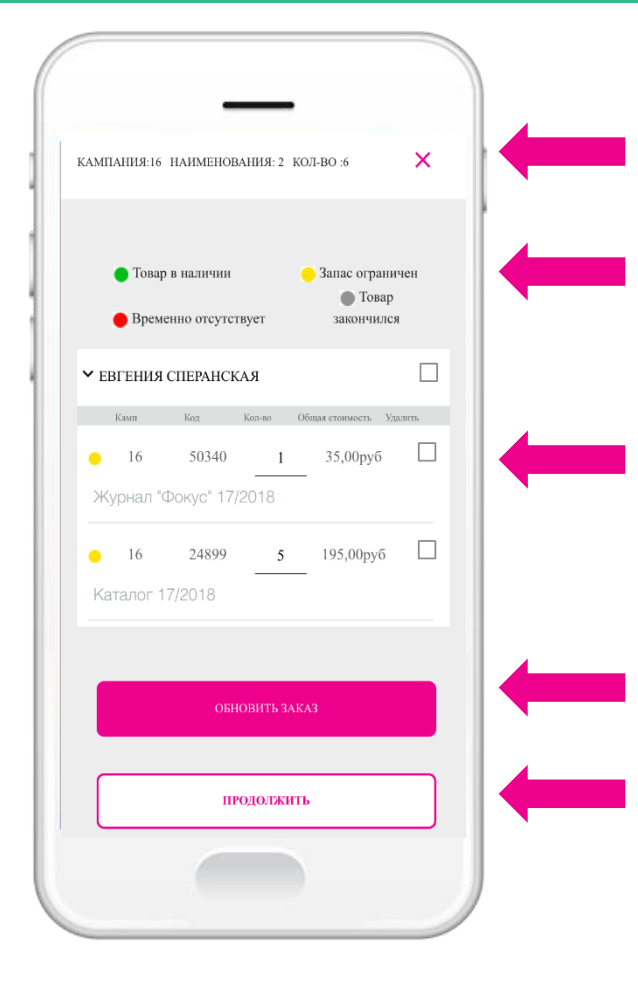

Натисніть на хрестик, щоб повернутись на попередню сторінку без збереження змін.

Кольорове відображення наявності продуктів на складі.

Ви можете видалити продукт, або ж все замовлення, а також редагувати кількість.

Натисніть Зберегти замовлення, щоб зберегти внесені зміни.

Натисніть Продовжити, щоб повернутись на попередню сторінку.

## Другий крок – Спеціальні пропозиції

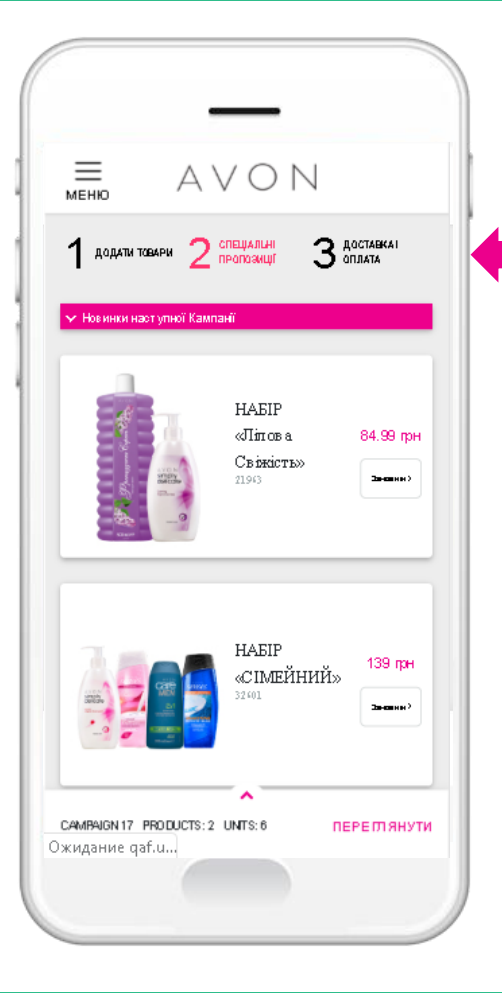

Натисніть на стрілку зліва від назви секції, щоб розгорнути або згорнути її. За замовчуванням при переході на цей Крок розгорнута перша секція - «Новинки наступної кампанії»

На цьому кроці представлені 5-7 секцій товарів, в залежності від наповнення вашого замовлення

Не пропустіть можливість перевірити, які ще найпривабливіші пропозиції є в поточній кампанії!

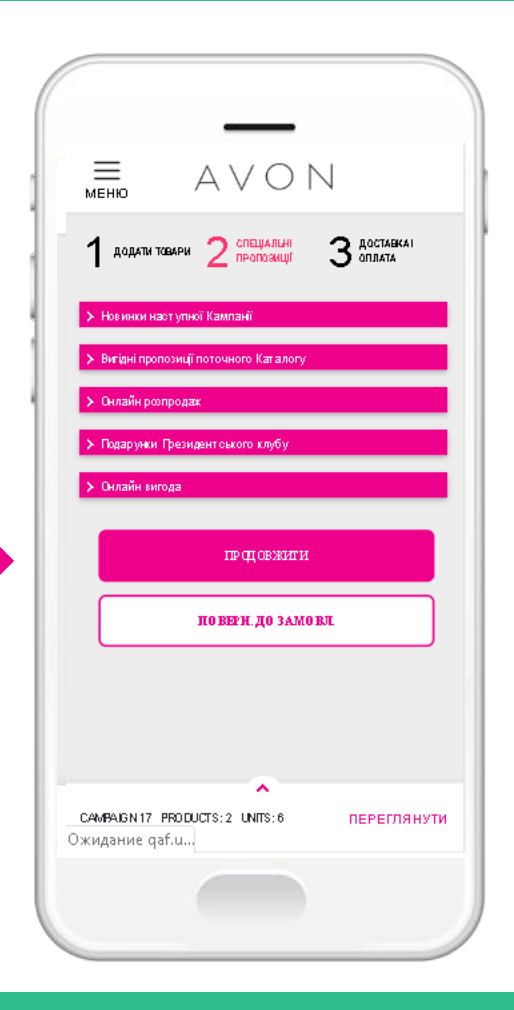

## Другий крок – Спеціальні пропозиції

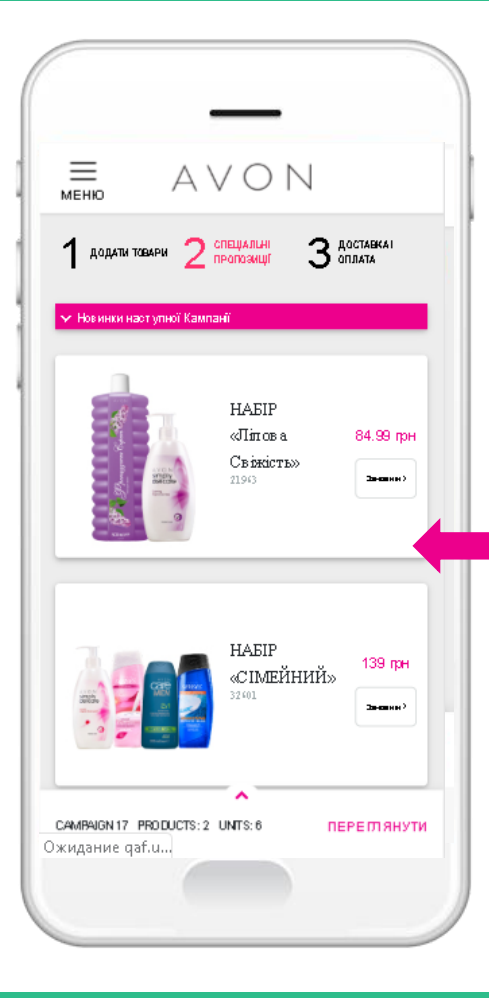

Щоб вибрати і замовити продукт з будь-якої секції, натисніть кнопку Замовити праворуч від пропозиції, яка вас зацікавила

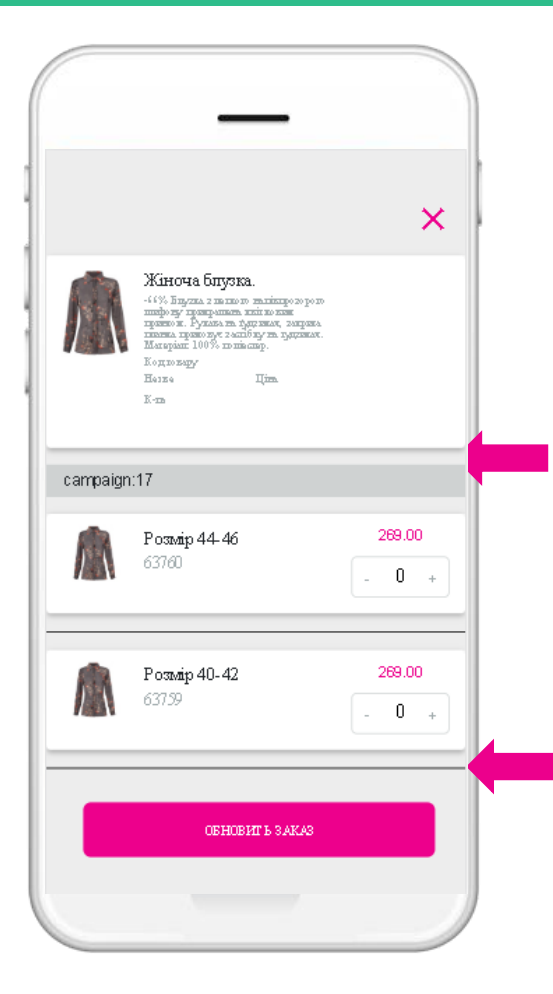

Використовуйте + та -, щоб встановити потрібну кількість продуктів, які ви хочете замовити

Натисніть Оновити замовлення, щоб вибрані продукти додалися до вашого замовлення

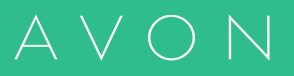

#### Третій крок – Доставка і оплата Вибір типу доставки

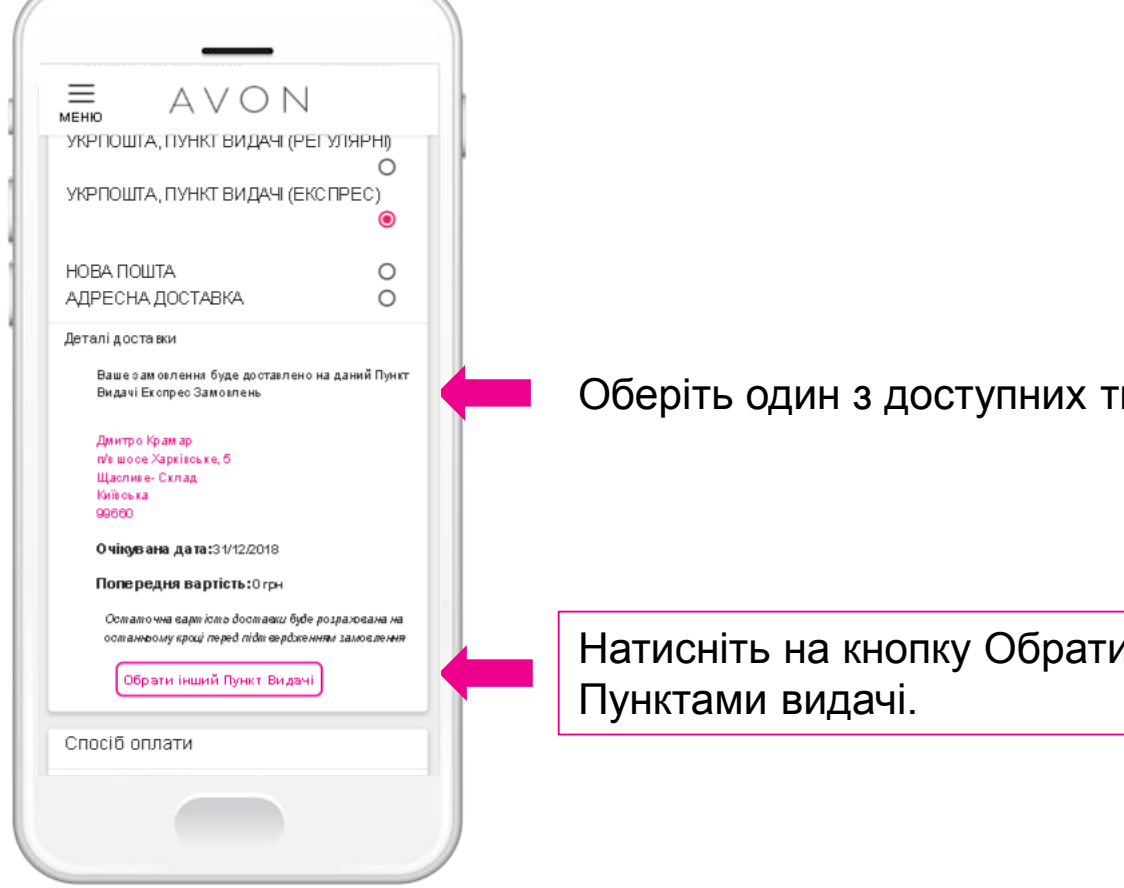

Оберіть один з доступних типів доставки

Натисніть на кнопку Обрати інший пункт видачі, щоб відкрити карту з доступними

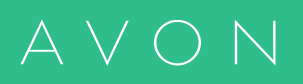

#### Третій крок – Доставка і оплата Відображення пунктів видачі на карті

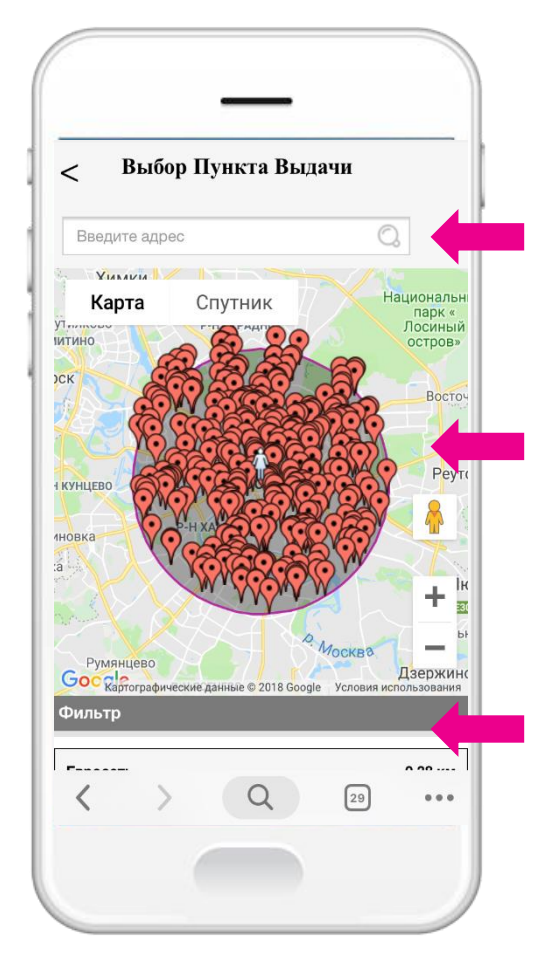

За умовчанням карта відкриється в вашому місті. Якщо цього не відбулося, просто введіть назву свого міста в пошук.

Центральна фігурка буде знаходитися в точці, яка відповідає вашій адресі доставки в профілі.

Радіус відображення Пунктів видачі за замовчуванням становить 20 км Ви можете переміщати центральну точку (фігурку), а також збільшувати і зменшувати масштаб карти

Натисніть на пін на карті, щоб побачити деталі даного Пункту Видачі

Розгорніть блок Фільтр, щоб вибрати інший радіус пошуку, або щоб приховати / показати Пункти Видачі певних провайдерів.

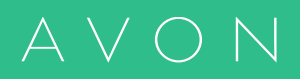

#### Третій крок – Доставка і оплата Вибір Пункту видачі на карті

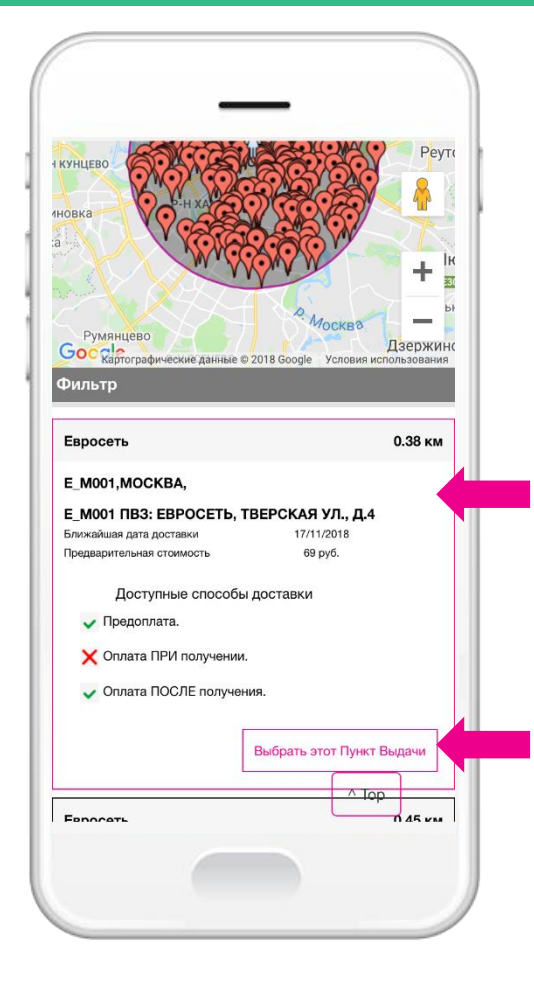

Відразу під картою ви знайдете список усіх Пунктів Видачі, відображених в даний момент на карті, з деталями - відстань від центральної точки (фігурки), адреси, доступні способи оплати, найближча дата доставки, попередня вартість доставки

Натисніть кнопку «Обрати цей Пункт Видачі», щоб ваше замовлення було доставлено саме на нього. Після цього карта закриється автоматично, ви знову повернетеся на Крок 3 замовлення, а деталі обраного Пункту відобразяться в блоці «Деталі доставки»

#### Третій крок – Доставка і оплата Вибір способу оплати замовлення

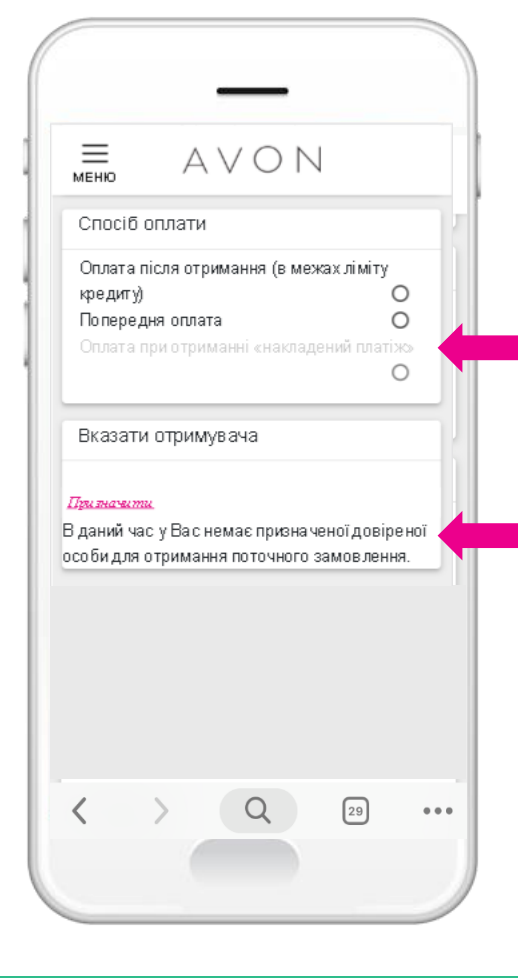

Оберіть один з доступних способів оплати

Також, ви можете призначити Отримувача замовлення.

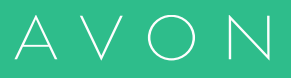

#### Третій крок – Доставка і оплата Перевірка замовлення і Число Клієнтів

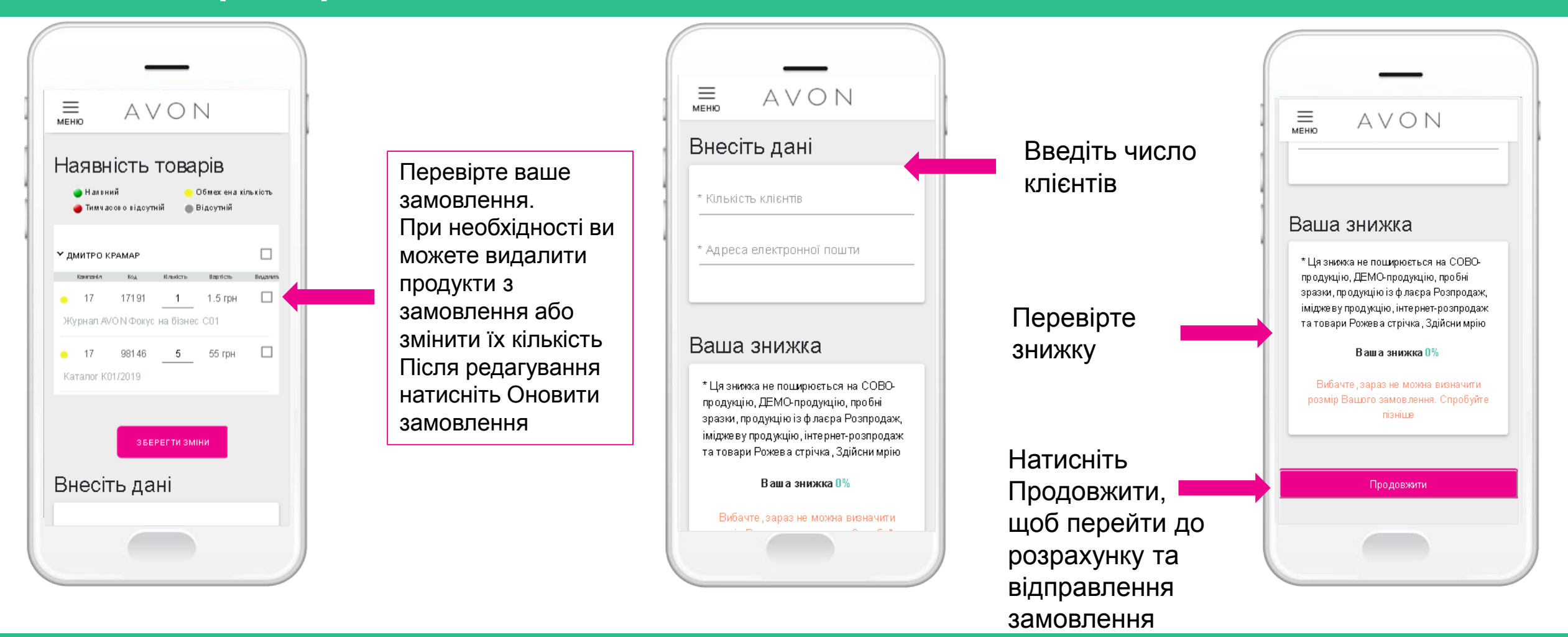

 $A \lor O \lor$ 

#### Останній крок — Відравлення замовлення Перевірка замовлення

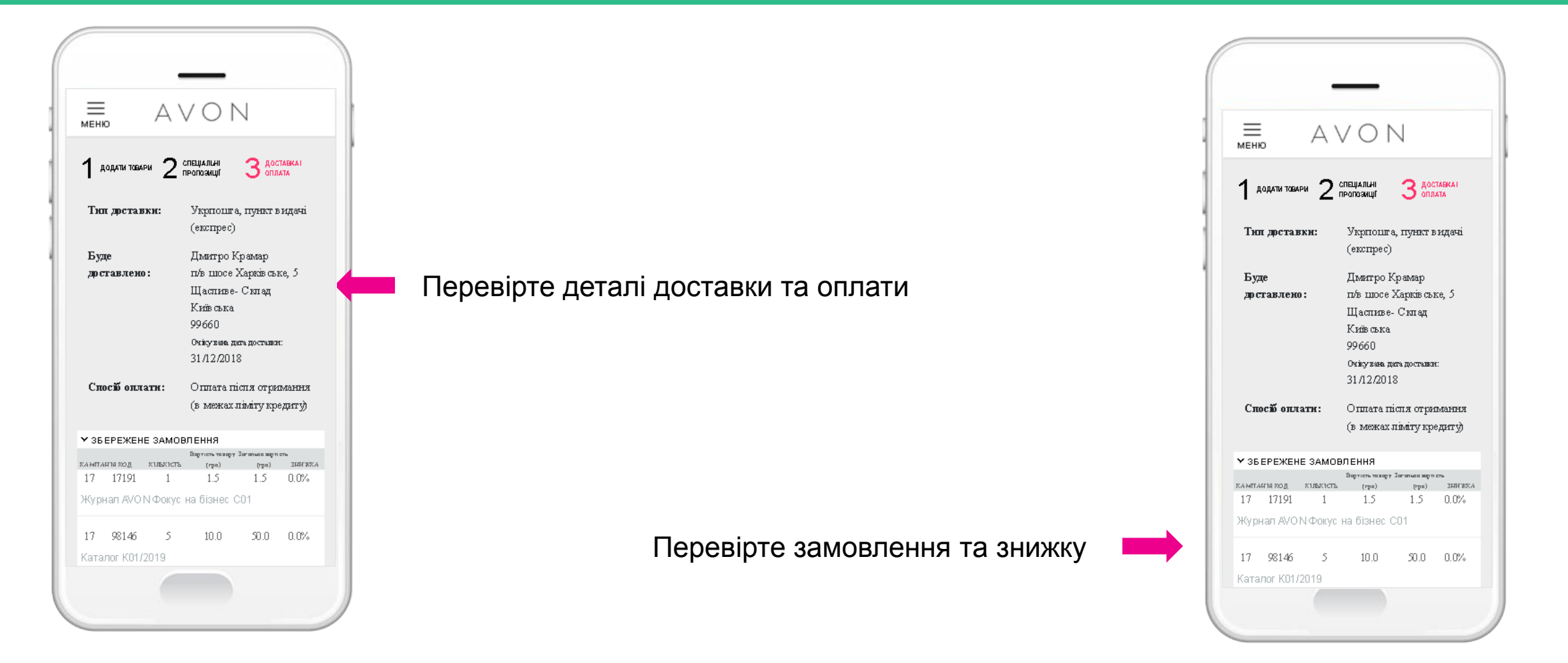

#### $A \lor O$ N

### Останній крок – відправлення замовлення

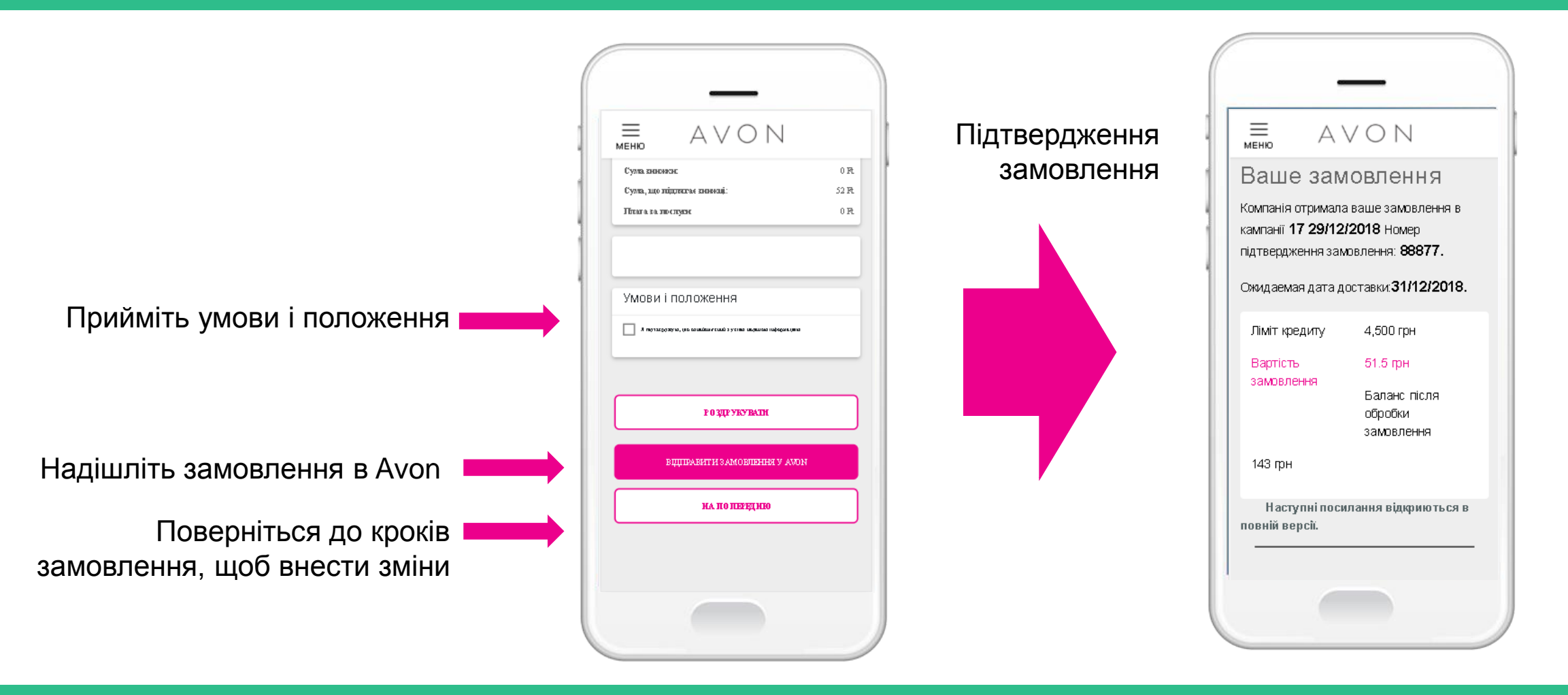

#### $A \lor O$ N